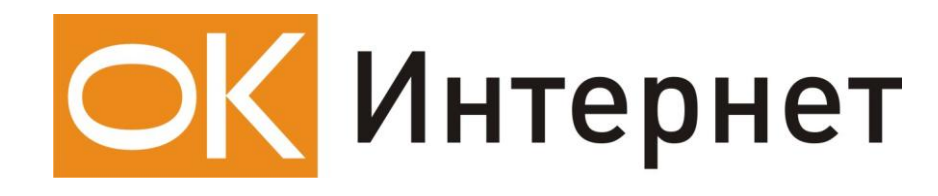

Инструкция по настройке

и подключению ADSL-модема

Planet ADE 2400

# Содержание инструкции:

- 1. Оборудование, необходимое для подключения к ОК Интернет по ADSL.
- 2. Подключение ADSL-модема к ПК и телефонной линии.
- 3. Настройка ПК для работы с модемом.
- 4. Настройка ADSL-модема и ПК для работы в Интернет.

### 1. Оборудование, необходимое для подключения к ОК Интернет по ADSL.

Для подключения к ОК Интернет по ADSL-технологии необходимы:

компьютер, ADSL-модем, сплиттер, набор кабелей для соединения модема к телефонной сети и компьютеру, при необходимости, дополнительные микрофильтры.

#### Компьютер:

Минимальные требования, предъявляемые к компьютеру:

200 MHz Pentium CPU 64MB RAM Сетевая карта с интерфейсом Ethernet 10Base-T Операционная система любая из следующих: Windows 98 SE, ME, NT 4.0 (Service Pack 3 и выше), 2000, XP

**ADSL-модем** (далее просто «модем») — устройство передачи данных по телефонной линии между оборудованием оператора и клиентским компьютером.

**Сплиттер** — устройство, предназначенное для разделения сигнала в телефонной линии на две составляющие: обычный телефонный сигнал и высокочастотный модемный сигнал. Сплиттер защищает телефонные аппараты от высокочастотных модемных сигналов, передающихся по телефонной линии при использовании ADSL-технологии. В зависимости от схемы подключения могут понадобиться дополнительные микрофильтры или сплиттеры, которые можно приобрести у оператора.

**Микрофильтр** — устройство, устанавливаемое перед телефонными аппаратами и предназначенное для их защиты от высокочастотных сигналов, передающихся по телефонной линии при использовании ADSL-технологии. Количество устанавливаемых микрофильтров должно соответствовать количеству телефонных аппаратов, установленных в Вашей квартире и подключенных минуя сплиттер.

**Телефонная линия** — участок кабеля, соединяющий телефонные розетки, установленные в квартире, с оборудованием городской АТС. При размещении заявки на подключение по ADSL-технологии на АТС производится переключение (кроссирование) телефонной линии таким образом, чтобы обеспечивалась одновременная работа телефона и ADSL.

**Кабели** — кроссовый Ethernet-кабель для подключения модема к компьютеру и телефонный кабель для подключения к телефонной линии

В содержимое упаковки устройства ADE-2400 входят следующие компоненты:

| ШΤ. |
|-----|
| шт. |
| шт. |
| шт. |
| шт. |
|     |

В случае, если Вы обнаружили недостающий компонент или неисправность, обратитесь в представительство «ОК», где Вы приобрели данное оборудование.

#### 2. Подключение ADSL-модема к ПК и телефонной линии

Схема подключения ADSL-модема ADE 2400 представлена на рисунке:

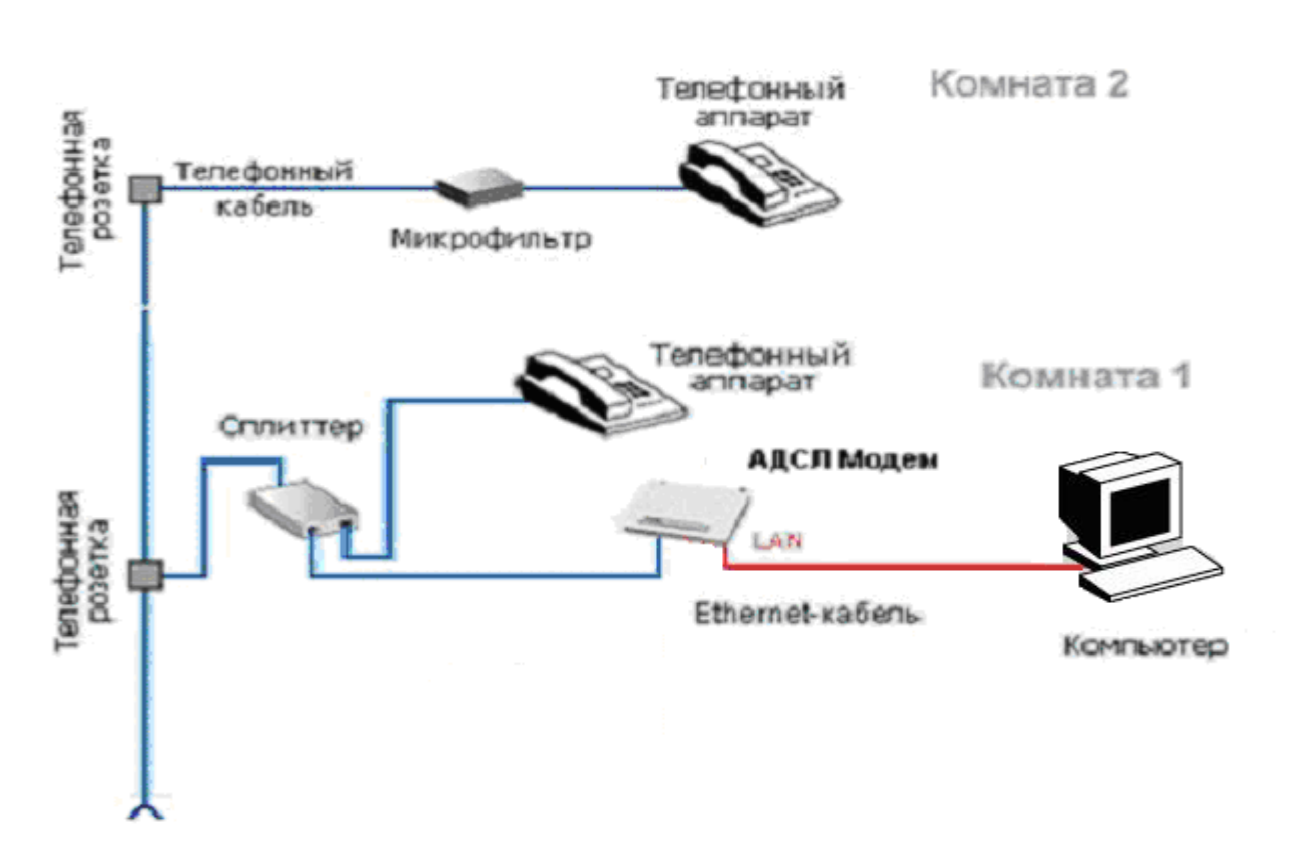

Внимание! На рисунке приведен пример подключения к ADSL-модему одного компьютера. Подключение нескольких компьютеров без применения дополнительного оборудования (switch) невозможно.

Подключение оборудования производится в следующей последовательности:

- подключите сплиттер к телефонной розетке,
- подключите модем и телефонный аппарат к сплиттеру,
- установите микрофильтры (при необходимости),
- подключите модем к компьютеру.

Модем подключается к сплиттеру через разъем «MODEM», а сплиттер к свободной телефонной розетке через разъем «LINE», используя телефонные кабели из комплекта поставки. Телефонный аппарат подключается к сплиттеру через разъем «PHONE». Если в Вашей квартире установлены розетки старого образца (пятиштырьковые), то необходимо будет приобрести переходник на евро-разъем (RJ11).

Внимание! Если в квартире есть телефонные аппараты, подключенные минуя сплиттер, их необходимо подключить через микрофильтры (или сплиттеры), установив микрофильтр в разрыв между телефоном и телефонной розеткой.

Ни микрофильтр, ни сплиттер не влияют на работу телефона и при правильном соединении телефонный аппарат должен работать так же, как и до установки микрофильтра/сплиттера.

## 3. Настройка ПК для работы с модемом

Зайдите в «Пуск» — >«Настройка» —> «Панель управления» —> «Сетевые подключения», выберите «Подключение по локальной сети». Кликните по нему правой кнопкой мыши и выберите «Свойства». В появившемся окне (рис. 1) выберите Протокол Интернета (TCP/IP) и нажмите кнопку «Свойства».

| 🚣 Подключение по локальной сети 2 - свойства 💦 🏾 💽 🗙                                                                                                    |  |  |  |  |  |
|----------------------------------------------------------------------------------------------------|--|--|--|--|--|
| Общие Проверка подлинности Дополнительно                                                                                                    |  |  |  |  |  |
| Подключение через:                                                                                                    |  |  |  |  |  |
| 😅 Marvell Yukon 88E 8001/8003/8010 Настроить                                                                                                    |  |  |  |  |  |
| Компоненты, используемые этим подключением:                                                                                                    |  |  |  |  |  |
| <ul> <li>Клиент для сетей Microsoft</li> <li>Служба доступа к файлам и принтерам сетей Micro</li> <li>Планировщик пакетов QoS</li> <li>Протокол Интернета (TCP/IP)</li> </ul> |  |  |  |  |  |
| Установить Удалить Свойства                                                                                                    |  |  |  |  |  |
| Описание<br>Позволяет данному компьютеру получать доступ к<br>ресурсам в сети Microsoft.                                                                                      |  |  |  |  |  |
| <ul> <li>При подключении вывести значок в области уведомлений</li> <li>Уведомлять при ограниченном или отсутствующем<br/>подключении</li> </ul>                               |  |  |  |  |  |
| ОК Отмена                                                                                                    |  |  |  |  |  |

Рисунок 1. Свойства подключения по локальной сети.

| Свойства: Протокол Интернета (TCP/IP)                                                                                                    | ? × |  |  |  |  |  |  |
|----------------------------------------------------------------------------------------------------|-----|--|--|--|--|--|--|
| Общие Альтернативная конфигурация                                                                                                    |     |  |  |  |  |  |  |
| Параметры IP могут назначаться автоматически, если сеть<br>поддерживает эту возможность. В противном случае параметры<br>IP можно получить у сетевого администратора. |     |  |  |  |  |  |  |
| Получить IP-адрес автоматически                                                                                                    |     |  |  |  |  |  |  |
| — C Использовать следующий IP-адрес:                                                                                                    |     |  |  |  |  |  |  |
| IP-адрес:                                                                                                    |     |  |  |  |  |  |  |
| Маска подсети:                                                                                                    |     |  |  |  |  |  |  |
| Основной шлюз:                                                                                                    |     |  |  |  |  |  |  |
| Поличить апрес DNS-сервера автоматически                                                                                                    |     |  |  |  |  |  |  |
| С Использовать следующие адреса DNS-серверов:                                                                                                    |     |  |  |  |  |  |  |
| Предпочитаемый DNS-сервер:                                                                                                    |     |  |  |  |  |  |  |
| Альтернативный DNS-сервер:                                                                                                    |     |  |  |  |  |  |  |
| Дополнительно                                                                                                    |     |  |  |  |  |  |  |
| ОК Отм                                                                                                    | ена |  |  |  |  |  |  |

Рисунок 2. Свойства протокола TCP/IP.

В появившемся окне (рис. 2) выберите «Получить IP-адрес автоматически» и «Получить адрес DNS-сервера автоматически» и нажмите кнопку «OK». Либо настройте соединение вручную как показано на рисунке 3. Т.е. выберите «Использовать следующий IP-адрес» и впишите IP-адрес 192.168.1.10, маску подсети 255.255.255.0, основной шлюз и предпочитаемый DNS-сервер 192.168.1.254.

| войства: Протокол Интернета (ТСР/ІР)                                                                                                    |                     |      |  |  |  |  |
|----------------------------------------------------------------------------------------------------|---------------------|------|--|--|--|--|
| Общие                                                                                                    |                     |      |  |  |  |  |
| Параметры IP могут назначаться автоматически, если сеть<br>поддерживает эту возможность. В противном случае параметры<br>IP можно получить у сетевого администратора. |                     |      |  |  |  |  |
| О Получить IP-адрес автоматически                                                                                                    |                     |      |  |  |  |  |
| — 🕞 Использовать следующий IP-ад                                                                                                    | ipec:               |      |  |  |  |  |
| ІР-адрес:                                                                                                    | 192.168.1.10        |      |  |  |  |  |
| Маска подсети:                                                                                                    | 255 . 255 . 255 . 0 |      |  |  |  |  |
| Основной шлюз:                                                                                                    | 192.168.1.254       |      |  |  |  |  |
| С Получить адрес DNS-сервера автоматически                                                                                                    |                     |      |  |  |  |  |
| • Использовать следующие адреса DNS-серверов:                                                                                                    |                     |      |  |  |  |  |
| Предпочитаемый DNS-сервер:                                                                                                    | 192.168.1.254       |      |  |  |  |  |
| Альтернативный DNS-сервер:                                                                                                    |                     |      |  |  |  |  |
| Дополнительно                                                                                                    |                     |      |  |  |  |  |
|                                                                                                    | ОКОты               | іена |  |  |  |  |

Рисунок 3. Соединение, настроенное вручную.

### 4. Настройка ADSL-модема и ПК для работы в Интернет.

Необходимо создать высокоскоростное подключение для входа в сеть Интернет. Для этого зайдите в «Пуск» - «Программы» - «Стандартные» - «Мастер новых подключений». В появившемся окне нажмите – дважды «Далее», выберите «Установить подключение вручную», нажмите «Далее», выберите «Через высокоскоростное соединение, запрашивающее имя пользователя и пароль», нажмите «Далее», введите имя поставщика услуг (это будет имя соединения), дважды нажмите «Далее», введите свой логин и пароль, нажмите «Далее», не забывая поставить галочку «Добавить ярлык подключения на рабочий стол». Нажмите «Готово». Создание подключения окончено. Кликните по ярлыку подключения на рабочем столе.

| Подключение:                         | IDK          |                 | <u>? </u> ×   |  |  |
|--------------------------------------|--------------|-----------------|---------------|--|--|
| C                                    |              | 2               | X             |  |  |
| Пользователь:                        | guest        |                 |               |  |  |
| Пароль:                              | [Чтобы измен | ить сохраненных | й пароль, ще. |  |  |
| Сохранять имя пользователя и пароль: |              |                 |               |  |  |
| 💿 только,                            | для меня     |                 |               |  |  |
| О для любого пользователя            |              |                 |               |  |  |
| Подключение                          | Отмена       | Свойства        | Справка       |  |  |

Рисунок 4.

Дождитесь пока модем сконфигурируется (он производит это в автоматическом режиме), и нажмите «**Подключение**» (Рис 4) для выхода в сеть Интернет.